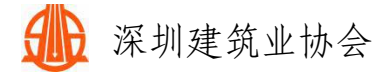

## 深圳建筑业协会会员信息变更流程

一、会员信息变更流程

若企业信息有变动,请及时更新。登录会员中心-会员 系统登录-协会会员登录-企业资料-信息变更。

仅填变更项,无变更项无需填写。如变更项为单位名称、 地址等,请上传变更(备案)通知书作为批复附件。

提交后等待管理员审核通过即可。

深圳建筑业协会官网: http://www.szjzy.org.cn/

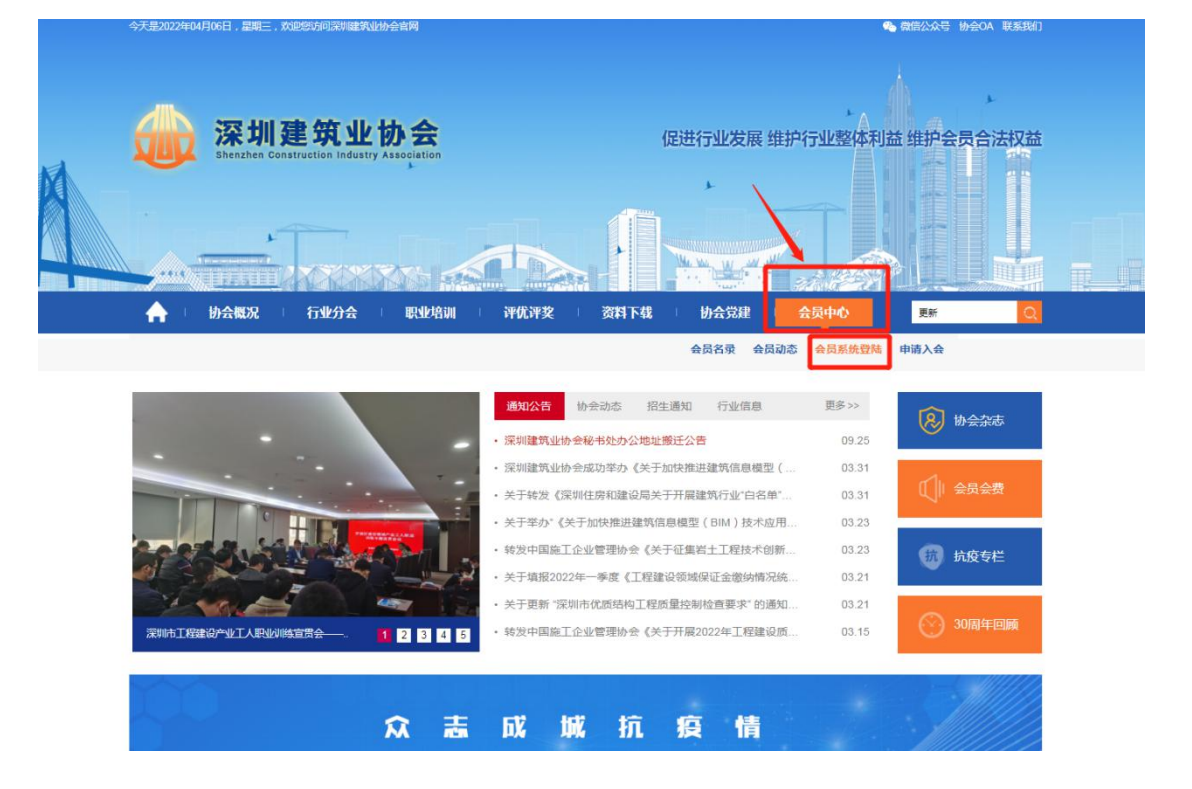

登录会员中心-会员系统登录-协会会员登录

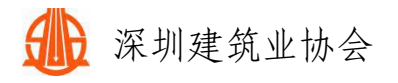

|     |      |      |      |      |      | *    |      |            |
|-----|------|------|------|------|------|------|------|------------|
|     | *    |      |      |      | ×    |      |      | 4          |
| A 1 | 协会概况 | 行业分会 | 职业培训 | 评优评奖 | 资料下载 | 协会党建 | 会员中心 | 清協入检索关键词 Q |
|     |      |      |      |      |      |      |      |            |

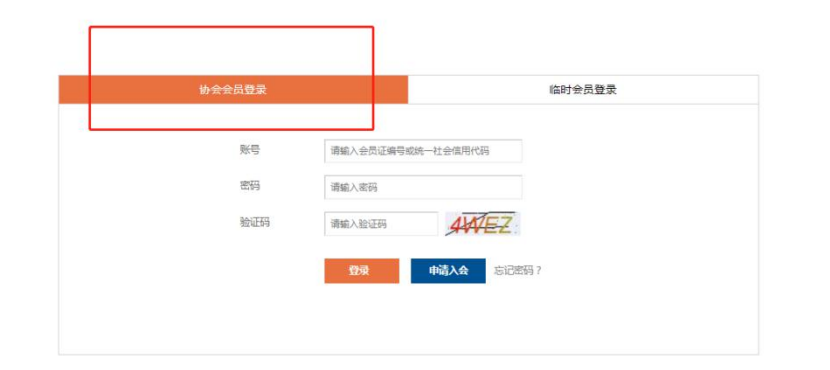

|      | 深圳建筑业协会      |                       |                                           |            |        |        |
|------|--------------|-----------------------|-------------------------------------------|------------|--------|--------|
| ⊕    | 企业管理后台 -     | 会员信息                  |                                           |            |        |        |
| TEAK | 企业资料         | 单位名称                  | 深圳建筑业协会秘书处                                | 单位性质       |        |        |
| 23   | 系统消息         | 加入的协会                 | 深圳建筑业协会                                   |            |        |        |
|      | 评优申报<br>信用评价 | 资质                    | 英他                                        | 其它         | ĦE     | 123456 |
|      | 企业动态         | 社会统一信用代码              | 123456                                    | 注册资本 (万元)  | 123456 | 苦      |
|      | 工程展示         | 公司法人                  | 姓名:荣荣 职务:岗位 座机:123456 手机:123456 郎籍:123456 |            |        |        |
|      |              | 经营负责人                 | 姓名:荣荣 职务:岗位 座机:123456 手机:123456 創稿:123456 |            |        |        |
|      |              | 联络员                   | 姓名:茱菜 职务:岗位 座机:123456 手机:123456 郎籍:123456 |            |        |        |
|      |              | 办公详细地址                | 深圳市橫田区                                    |            |        |        |
|      |              | 公司注册地址                | 广东深圳                                      |            |        |        |
|      |              | 入会申请书                 | 童香                                        |            |        |        |
|      |              |                       |                                           | 信息变更加入其他协会 |        |        |
|      |              | <b>补</b> 本资料(田干园头宫佬。4 |                                           |            |        |        |
|      |              | 公司成立时间:               |                                           |            |        |        |
|      |              | 雪业范围:                 | ,                                         |            |        |        |
|      |              |                       |                                           | ]          |        |        |

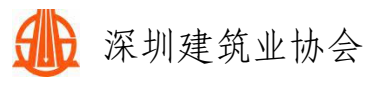

|                                                                                                    | 变更前          | 深圳建筑业协会秘书处                               |           |                                       |    |  |
|----------------------------------------------------------------------------------------------------|--------------|------------------------------------------|-----------|---------------------------------------|----|--|
| 公司名称《提供新营业执照及批复》:                                                                                                    | 交更后          | 公司名称                                     |           |                                       |    |  |
|                                                                                                    | な事業          | 123456                                   |           |                                       |    |  |
| 統一社会信用代码(提供新营业执照):                                                                                                    | * <b>E</b> 5 | 统一社会信用代码                                 |           |                                       |    |  |
|                                                                                                    | 变更前          | 本市其他企业                                   |           |                                       |    |  |
| 单位性质:                                                                                                    | 克更后          | 第四年 ~                                    |           |                                       |    |  |
| Careful Careful Carefu | 变更前          | 福田区深圳市福田区                                |           |                                       |    |  |
| 力公地址:                                                                                                    | 克更后          | 清透理 🖌 详細地社                               |           |                                       |    |  |
|                                                                                                    | 变更前          | 广东 - 深圳                                  |           |                                       |    |  |
| 公司注册规则(著喻供喜业规则):                                                                                                    | 安更后          | 会: 通道理 🗸 市: 通道理 🗸                        |           |                                       |    |  |
|                                                                                                    | 交更前          | 姓名:其其 职务:岗位 座机:123456 手机:123456          | 邮箱:123456 |                                       |    |  |
| 法人(提供新营业执照):                                                                                                    | 变更后          | 短名 1955                                  | 康机        | 手机                                    | 自時 |  |
|                                                                                                    | 变更前          | 她名: <b>第</b> 第 即务:岗位 座机:123456 手机:123456 | 邮箱:123456 |                                       |    |  |
| 经营负责人:                                                                                                    | 交更后          | 始名 FB6                                   | 曲机        | 手机                                    | 的箱 |  |
|                                                                                                    | 安更前          | 姓名:其其 职务:岗位 座机:123456 手机:123456          | 邮箱:123456 |                                       |    |  |
| 原选人:                                                                                                    | 变更后          | 姓名 职务                                    | 重机        | 手机                                    | 邮箱 |  |
|                                                                                                    | 变更前          | 123456                                   |           |                                       |    |  |
| 注册资金:                                                                                                    | RES          | 注册资金                                     |           |                                       |    |  |
| 書址和語:                                                                                                    | 交更前          |                                          |           |                                       |    |  |
|                                                                                                    | 225          | 遗浮营业约题文件                                 |           |                                       |    |  |
|                                                                                                    | 变更前          | 名称:其他 英型:其它 等级:其它 编号:123456 资            | ·茨克正:查看   |                                       |    |  |
| (現供新知恵正书):                                                                                                    | 变更后          | 通知平茨历班书文件 资质名称 <b>第</b> 世界               |           |                                       |    |  |
| 設置的件:                                                                                                    | 超导批集文件       |                                          |           |                                       |    |  |
| 其他附件:                                                                                                    | 33           | <b>异文件</b>                               |           |                                       |    |  |
| 鲁注:仅填玄更项,无支更项无需填写。                                                                                                    |              |                                          | _         | _                                     |    |  |
|                                                                                                    |              |                                          | 提交        | · · · · · · · · · · · · · · · · · · · |    |  |

二、其他操作流程

① 找回密码方式

若提示企业信息已存在, 找回密码方式见下文。

| 办公详细地址 | 广东首深圳市福 | 温馨提示                                                                                                    | ×         |            |
|--------|---------|----------------------------------------------------------------------------------------------------|-----------|------------|
| 入会申请书  | 上传附件 *  | 暂存失败:该企业信息已经存在,<br>尝试找回密码                                                                                                    | ,如果已有账号可以 | ig或pdf格式)。 |
|        |         | ー 一 歩 「 首存 」 「 一 歩 」 「 一 歩 」 「 一 歩 」 「 一 歩 」 「 一 歩 」 「 一 歩 」 「 一 歩 」 「 一 歩 」 「 一 歩 」 「 一 歩 」 」 「 一 歩 」 」 「 一 歩 」 」 「 一 歩 」 」 「 一 歩 」 」 「 一 歩 」 」 「 一 歩 」 」 「 一 歩 」 」 」 「 一 歩 」 」 」 「 一 歩 」 」 」 「 一 歩 」 」 」 」 」 」 」 」 」 」 」 」 」 」 」 」 」 」 | 确定提交      |            |
|        |         | 100777                                                                                                    |           |            |

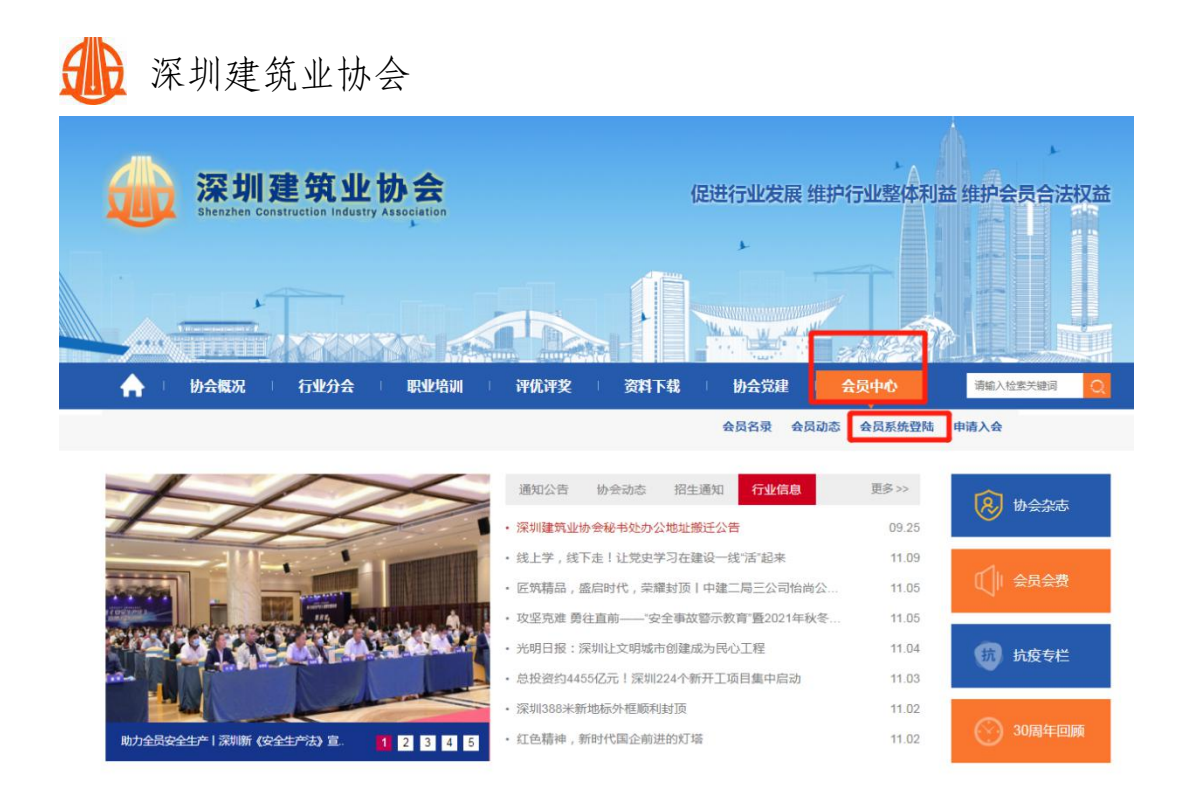

| 协会会员登录 |           | 临时会员登录      |
|--------|-----------|-------------|
| 账号     | 请输入手机号或统一 | 一社会信用代码     |
| 密码     | 请输入密码     |             |
| 验证码    | 请输入验证码    | 3HAW        |
|        | 登录        | 申请入会 忘记密码 ? |
|        |           |             |
|        |           |             |

若有无法收到验证码、更换手机号、忘记注册手机号、 原联络员离职等特殊情况,可联系会员会籍管理员。

| 协会会员登录       | 临时会员登录       |
|--------------|--------------|
| 手机号          |              |
| 短信验证码        | 获取验证码        |
|              | 确定           |
| 如更换手机号,请联系协会 | 管理员找回密码。返回登录 |

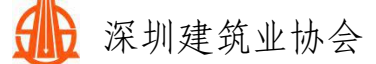

② 修改密码方式

进入会员系统页面,点击右上角的<sup>6</sup>标志,按照提示即 可操作。

注意:请不要将密码告诉他人,密码不要设置成 "123456"此类简单的密码。请尽量使用强密码策略(即数 据字母组合形式)。验证码会以短信形式发送到联络员的手 机上,如未收到请到企业资料检查联络员的手机号。

| ٩    | 深圳建筑业协会        | Ξ                   |                                 |                           |                      |                |                       |         | xxxx:::::::::::::::::::::::::::::::::: | Ċ |
|------|----------------|---------------------|---------------------------------|---------------------------|----------------------|----------------|-----------------------|---------|----------------------------------------|---|
|      | <u>企业管理</u> 后台 | 会员信息                |                                 |                           |                      |                |                       |         |                                        | 1 |
| (EN) | 0.0394         | 单位名称                | 深圳建筑业协会和书处                      |                           | <b>第</b> 位性质         | 本市其他企业         |                       |         | /                                      |   |
|      | 5.0149         | 30入8315会            | 深圳建筑业协会                         |                           | \$3X-6500            |                |                       | 95      | 540                                    | 1 |
|      | WHOLE SEA      | <b>R</b> B          | Χa                              | #e                        |                      | #2             | 123456                |         |                                        | 1 |
|      | <b>企业动</b> 态   | 社会统一個用代码            | 123456                          |                           | 油册资本 (万元)            | 123456         | 雪山水田                  |         |                                        | 1 |
|      | 工程展示           | 公司表人                | 姓翁:無樂 斯芬:南位 重机:123456 手机:123456 | m5R8:123456               |                      |                |                       |         |                                        | 1 |
|      |                | 经营负责人               | 姓名:英英 原务:尚位 座机:123456 手机:123456 | BM#:123456                |                      |                |                       |         |                                        |   |
|      |                | 新得点                 | 姓名:李敏 职务:检书 僅机:0755-23943872 手机 | <b>郎研</b> :123456         |                      |                |                       | 1       |                                        |   |
|      |                | の公律服地社              | 深圳市電山区沙河街道保云南二路天健斜坡大厦(天         | 「健创暫中心」A場三環刻              |                      |                |                       | /       |                                        |   |
|      |                | 公司法册地址              | /%81                            |                           |                      |                |                       |         |                                        |   |
|      |                | 入会申请号               | <u>86</u>                       |                           |                      | _              |                       |         |                                        |   |
|      |                |                     |                                 |                           | <b>信息支援</b> 加入活动的会   | 1              |                       |         |                                        | 1 |
|      |                | 补充资料(用于网站宣传,        | 会员展示)                           |                           |                      |                |                       |         |                                        | 1 |
|      | 1000           | 公司成立时间:             |                                 |                           |                      |                |                       |         |                                        | 1 |
|      |                |                     |                                 | -                         |                      |                |                       |         |                                        | 1 |
|      |                | 音业地画:               |                                 |                           |                      |                |                       |         |                                        |   |
|      |                |                     |                                 | 1                         |                      |                |                       |         |                                        |   |
|      | 修改登3           | <b>武密码</b><br>新设密码: |                                 | ]                         |                      |                |                       |         |                                        |   |
|      | *              | 确认密码:               |                                 |                           |                      |                |                       |         |                                        |   |
|      |                | * 验证码:              |                                 | 获取验证码                     |                      |                |                       |         |                                        |   |
|      |                | <b>1</b> 5          | 定提交                             |                           |                      |                |                       |         |                                        |   |
|      | 注意:请不<br>脸词    | 要将密码告诉他<br>E码会以短信形法 | 人,密码不要设置成"12<br>1发送到联络员的手机上     | 23456"此类简单的。<br>,如未收到请到企业 | 密码。请尽量使用<br>≥资料检查联络员 | 强密码策■<br>的手机号。 | 咯( <mark>即数据</mark> 字 | "母组合形式) | •                                      |   |

③ 申请加入其他分会

第一步: 会员信息 第二步: 电子证书的打印或预览

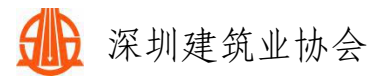

| ٩         | 深圳建筑业协会      | ≡             |                                            |            |        |        | 欢迎您:深圳建筑业协会被书处 |
|-----------|--------------|---------------|--------------------------------------------|------------|--------|--------|----------------|
| <b>()</b> | 企业管理后台 -     | 会员信息          |                                            |            |        |        |                |
| 75.75     | 企业资料         | 单位名称          | 深圳建筑业协会秘书处                                 | 单位性质       | 本市其他企业 |        |                |
|           | 系统测量         | 第一步加入的协会      | 深圳建筑业协会                                    | SJX-E500   |        |        | 会恐單位           |
|           | 锌优申报<br>信用评价 | 法成            | 莱坞                                         | #2         | Щ2     | 123456 | () 深圳建筑业协会     |
|           | 企业动态         | 社会统一值用代码      | 123456                                     | 注册资本 (万元)  |        | 营业执择   | 建料建筑业协会        |
|           | 工程展示         | 公司法人          | 姓名:架架 职务:岗位 座机:123456 手机:123456 部稿:123456  |            |        |        |                |
|           | 12070        | 经营负责人         | 姓名:架架 职务:岗位 座机:123456 手机:123456 郎籍:123456  | 第二步        |        |        |                |
|           |              | 联络员           | 姓名:孝敏 职务:秘书 座机:0755-23943872 手机: 机械:123456 |            |        |        |                |
|           | 1000         | 办公详细地社        | 深圳市南山区沙河街道深云西二路天健纠拔大厦(天健创智中心)A塔三楼东         |            |        |        |                |
|           |              | 公司注册地址        | 广东市规划                                      |            |        |        |                |
|           |              | 入会申请书         | 22                                         |            |        |        |                |
|           |              |               |                                            | 他自安更加入其他协会 |        |        |                |
|           |              |               |                                            |            |        |        |                |
|           |              | 补充资料(用于网站宣传,会 | 会员展示)                                      |            |        |        |                |

根据单位业务选择对应的分会,申请加入,待审核通过后, 请联系行业发展部秘书李敏,邀请加入对应的分会会员群。

| 加入其他协会                 | ×  | 加入其他协会                                            | > |
|------------------------|----|---------------------------------------------------|---|
| 申请加入的协会:               |    | 申请加入的协会:                                          |   |
| 深圳建筑业协会建筑施工机械管理与租赁分会 🗸 | •  | 深圳建筑业协会建筑施工机械管理与租赁分会 🖌 🖌                          |   |
| 申请的职位:                 | _  | 深圳建筑业协会建筑施工机械管理与租赁分会                              |   |
| 会员单位 🗸 🗸               | ·  | 深圳建筑业协会建筑劳务企业分会<br>深圳建筑业协会市政行业分会<br>深圳建筑业协会建筑安全分会 |   |
| 确定                     | 限消 | 深圳建筑业协会智慧建造分会<br>深圳建筑业协会绿色施工分会                    | Í |

三、会员系统管理联系方式

咨询方式:

会员会籍: 行业发展部 李敏 0755-23943872; 会费发票: 财务部 谭丽娅 0755-83190119;

评优申报:科技创新部 任霏 0755-83193958;

咨询时间:工作日 08: 30-11:30,14:00-17:30。

深圳建筑业协会

## 2022年4月13日